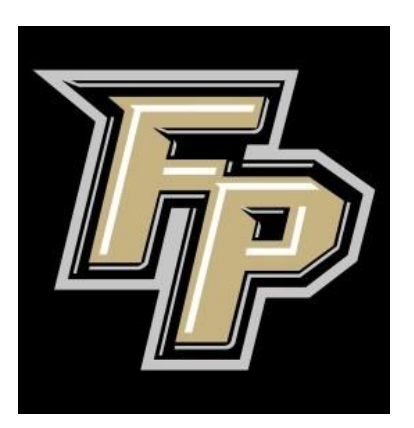

# Fort Payne City Schools Guía de inscripción en línea PowerSchool SIS

### (También conocido como PowerSchool Parent Portal)

\*\*\*Esta guía le ayudará en algunas situaciones. Comuníquese con la escuela de su estudiante para obtener asistencia no incluida en esta guía.

### Tabla de contenido

Haga clic en una página para saltar a esas instrucciones.

| Creating a Parent Portal Account                 | .Error! | Bookmark not | defined. |
|--------------------------------------------------|---------|--------------|----------|
| Complete Online Enrollment                       | .Error! | Bookmark not | defined. |
| To Add Additional Students to your Parent Portal | .Error! | Bookmark not | defined. |
| To Register an Additional Returning Student      | .Error! | Bookmark not | defined. |
| To Register an Additional New Student            | .Error! | Bookmark not | defined. |

# Creating a Parent Portal Account (Creación de una cuenta del portal para padres)

Para completar la inscripción en línea, primero debe crear "Parent Portal Account" en PowerSchool. Este portal le permite acceder al progreso de su estudiante, como calificaciones, asistencia, disciplina, etc.

| 1. Vaya a <u>https://fortpaynecs.powerschool.com/p</u> | ublic/ en un navegador de Internet.                                                                                                    |
|--------------------------------------------------------|----------------------------------------------------------------------------------------------------|
|                                                        |                                                                                                    |
| 2. En "Parent Sign in" (Inicio de sesión para          | PowerSchool SIS                                                                                                    |
| padres), seleccione Create Account.                    | 10                                                                                                    |
|                                                        | Parent Sign In                                                                                                    |
|                                                        | Sign In Create Account                                                                                                    |
|                                                        | Username                                                                                                    |
|                                                        | Password Formel Username or Password?                                                                                                    |
|                                                        | Sign In                                                                                                    |
|                                                        | Student Sign In                                                                                                    |
|                                                        | Chadrante officie ille budies la sins in Venuelli ha cadissadad la libe Shudash sins in anno                                                                                                    |
|                                                        | Students - Click the button to sign in. You will be realifected to the Student sign in page. Student Sign In                                                                                                    |
|                                                        | Create Only One Access Account                                                                                                    |
|                                                        | Parents/Legal Guardians: It is not necessary to create individual separate accounts for                                                                                                    |
|                                                        | each of your children. Please create only ONE account then add each of your students to<br>that same account. If you have created multiple accounts and would like to consolidate<br>access to your children under a single account, please contact the school for assistance.   |
|                                                        | In order to create a parent account you will need to have a valid email address that must<br>be entered in the account creation process.                                                                                                    |
|                                                        | Parent Portal Login Assistance                                                                                                    |
|                                                        | remember your PowerSchool passard if you do not have a login for PowerSchool please visit the school website for more information. If you need additional assistance,                                                                                                    |
|                                                        | Inlase contact the echool. Thank unu                                                                                                    |
|                                                        | Copyright © 2005-2022 PowerSichood Group LLC and/or its affiliate(s). All rights reserved.<br>All trademasks are either owned or licensed by PowerSichool Group LLC and/or its affiliates.<br>Privacy Policy                                                                     |
| 3. Seleccione Create Account.                          |                                                                                                    |
|                                                        | PowerSchool SIS                                                                                                    |
|                                                        | Parent Sign In                                                                                                    |
|                                                        | Sign In Create Account                                                                                                    |
|                                                        | Create an Account                                                                                                    |
|                                                        | Create a parent account that allows you to view all of your students with one account. You can<br>also manage your account preferences. Learn more.                                                                                                    |
|                                                        | Create Account                                                                                                    |
|                                                        | Create Only One Access Account                                                                                                    |
|                                                        | Parents/Legal Guardians: It is not necessary to create individual separate accounts for<br>each of your children. Please create only ONE account then add each of your students to                                                                                               |
|                                                        | that same account. If you have created multiple accounts and would like to consolidate<br>access to your children under a single account, please contact the school for assistance.<br>In order to create a parent account you will need to have a valid email address that must |
|                                                        | be entered in the account creation process. Parent Portal Login Assistance                                                                                                    |
|                                                        | Please use the Forgot Username or Password link above the Sign In button if you do not<br>remember work DewarSchool assessment If you do not have a login for DewarSchool                                                                                                    |
|                                                        | please used the school existing reservation in you us not have a login on PowerSchool<br>please used the school existing for more information. If you need additional assistance,                                                                                                |
|                                                        | Copyright © 2005-2022 PowerSchool Group LLC and/or is a Million(s). All rights reserved.                                                                                                    |
|                                                        | At trademants are other owned or licensed by PowerSchool Group LLC and/or its affiliates.<br>Privacy Policy                                                                                                    |

4. Cree su cuenta de padre por completando los PowerSchool SIS siguientes cuadros: Nombre, Apellido, **Create Parent Account** Correo electrónico, Nombre de usuario Parent Account Details deseado y Contraseña (preste atención a los . First Name requisitos de contraseña que se muestran en l ast Name la pantalla). Email Re-enter Email Desired Usern Password Re-enter Password •Contain at lea one letter and one one specia rcase and one character 5. Para vincular a su(s) estudiante(s) a su Link Students to Account cuenta, escriba el nombre y apellido de su Enter the Access ID, Access Password, and Relationship for each student you wish to add to your Parent Account hijo(a) en el espacio en blanco Nombre 1 del estudiante e ingrese el ID de acceso y Student Name Access ID la Contraseña de acceso exactamente Access Password como están impresos a continuación -- Choose Relationshin . . (ambos distinguen entre mayúsculas y 2 minúsculas). Elija la relación correcta en Student Nam el menú desplegable proporcionado. Access ID Access Passwor Access ID is: \*\*\*\*\*\*\* Relationship -- Choose Access Password is: \*\*\*\*\* 3 Si tiene varios niños inscritos en las escuelas de la ciudad de Fort Payne, continúe agregándolos en esta pantalla. **POWERSCHOOL MOBILE APP NOW AVAILABLE** La identificación de acceso y la contraseña District Code: ZGNJ de su estudiante se encontrarán en este formulario. Si no dispone de este formulario: 1. Pregúntele a su estudiante: estos bile App. To rea eive notifications of grades and attendance you will n deberían haber sido enviados a casa en werSchool Mobile App from the Apple App Store or Google Play ser on your device such as Safari or Chrome la jornada de puertas abiertas o el primer of fields: First N: día. vn on the ar account, type yo nd Access Pare 2. Comuníquese con la escuela de su estudiante para obtener esta information is comprese, they have a sent an email that you will need to verify before c k provided to verify your account. This message we verified your account by clicking the link, exit información 0. Once the app opens, enter the District Code: ZGNJ, then click Continue. When asked if y chool district is in Canada, select No. On the next screen, choose I'm a Parent and enter your loramate and Password to size in Password to sign in. child's school at (256) 845-7501 if you have any issues or need help setting up t or logging in to the PowerSchool Mobile App. om: 0701-Baker

|                                                  | Relationship                                                         | Choose                                      |     |
|--------------------------------------------------|----------------------------------------------------------------------|---------------------------------------------|-----|
| 6. Cuando toda la información esté completa,     | 5                                                                    |                                             |     |
| haga clic en <b>Enter</b>                        | Student Name                                                         |                                             |     |
|                                                  | Access ID                                                            |                                             |     |
|                                                  | Access Password                                                      |                                             |     |
|                                                  | Relationship                                                         | Choose                                      | •   |
|                                                  | 6                                                                    |                                             |     |
|                                                  | Student Name                                                         |                                             |     |
|                                                  | Access ID                                                            |                                             |     |
|                                                  | Access Password                                                      |                                             |     |
|                                                  | Relationship                                                         | Choose                                      | •   |
|                                                  | 7                                                                    |                                             |     |
|                                                  | Student Name                                                         |                                             |     |
|                                                  | Access ID                                                            |                                             |     |
|                                                  | Access Password                                                      |                                             |     |
|                                                  | Relationship                                                         | Choose                                      |     |
|                                                  |                                                                      | En                                          | ter |
|                                                  | Copyright © 2005-2022 PowerSchool Group LLC an                       | d'or its affiliate(s). All rights reserved. |     |
|                                                  | All trademarks are either owned or licensed by Pow<br>Privacy Policy | arSchool Group LLC and/or its affiliates.   |     |
| 7 Collectories ( and a summer all statistics and |                                                                      |                                             |     |
| 7. Se le envlara un correo electronico que       |                                                                      |                                             |     |
| deberá verificar antes de continuar. Revise su   |                                                                      |                                             |     |
| correo electrónico y haga clic en el enlace      |                                                                      |                                             |     |
| proporcionado para verificar su cuenta. Este     |                                                                      |                                             |     |
| meneorie nuede con enviede e su comos no         |                                                                      |                                             |     |
| mensaje puede ser enviado a su correo no         |                                                                      |                                             |     |
| deseado.                                         |                                                                      |                                             |     |
|                                                  |                                                                      |                                             |     |

#### Complete Online Enrollment (Inscripción completa en línea)

Para completar la inscripción en línea, inicie sesión en su Portal para padres a través de la aplicación o el sitio web e ingrese la información de su estudiante.

| 1. Una vez que haya verificado su cuenta                                                                                                    |                                    |
|----------------------------------------------------------------------------------------------------|------------------------------------|
| haciando clic an al anlaca, vualva a                                                                                                    | PowerSchool SIS                    |
| naciendo che en el enlace, vuelva a                                                                                                    |                                    |
| https://fortpaynecs.powerschool.com/public/                                                                                                    | Parent Sign In                     |
| en su navegador de Internet.                                                                                                    | Sign In Create Account             |
| Ponga su <b>Username</b> (nombre de usuario) v                                                                                                    |                                    |
| $\mathbf{D}_{\mathbf{r}} = \mathbf{n} \cdot \mathbf{n} \cdot $ | Username                           |
| Password (la contrasena) para iniciar sesion.                                                                                                    | Password                           |
|                                                                                                    | Forgot Username or Password?       |
|                                                                                                    | Sign In                            |
|                                                                                                    |                                    |
|                                                                                                    | Student Sign In                    |
| 2 Seleccione Sign In                                                                                                    |                                    |
| 2. Seleccione <b>Sign</b> III.                                                                                                    | PowerSchool SIS                    |
|                                                                                                    |                                    |
|                                                                                                    | Parent Sign In                     |
|                                                                                                    | Sign In Create Account             |
|                                                                                                    | Username                           |
|                                                                                                    |                                    |
|                                                                                                    | Password                           |
|                                                                                                    | Forgot Username or Password?       |
|                                                                                                    | Sign In                            |
|                                                                                                    | Student Sign In                    |
|                                                                                                    | Student Sight III                  |
| 3. En la página de inicio de un estudiante, selecci                                                                                                    | ione Returning Students Enrollment |
| (Inscripción de estudiantes que regresan) <b>2022-2</b>                                                                                                    | 023.                               |

| Γ                                                              |                                                       |                                                      |                                                                          |
|----------------------------------------------------------------|-------------------------------------------------------|------------------------------------------------------|--------------------------------------------------------------------------|
|                                                                |                                                       | Navigation <sup>1</sup> Oracles and Attended         |                                                                          |
|                                                                |                                                       | Grades and Attend                                    | ance:                                                                    |
|                                                                |                                                       | Grade History Grades and Attendance Stan             | aros Grades                                                              |
| usility School                                                 |                                                       | Locker<br>Information                                | Last Week This Week                                                      |
| information                                                    | Gra                                                   | Card Report M 1                                      | W H F M T W H                                                            |
| Account                                                        | Old                                                   | Based Report                                         |                                                                          |
| Preferences                                                    |                                                       | Transcript<br>Dr. Attendance 2(A)                    |                                                                          |
| Returning                                                      | No Cros                                               | Email<br>Interfeation                                |                                                                          |
| Student                                                        |                                                       | Teacher 3(A)                                         |                                                                          |
| 2022-2023                                                      |                                                       | Student 3(A)                                         |                                                                          |
|                                                                | Legend                                                | School Bulletin 5(A)                                 |                                                                          |
| District Code                                                  | Attendar                                              | Registration 6(A)                                    |                                                                          |
| ZGNU                                                           | DS=Deta                                               | T(A)                                                 |                                                                          |
| 20145                                                          | Suspens                                               | stiffer School Information                           |                                                                          |
| Download on the                                                | School C                                              | Are Areas                                            |                                                                          |
|                                                                |                                                       | Bibler Referring<br>Biblerin<br>5002-2023 M T        | Last Week<br>W H F                                                       |
|                                                                |                                                       | ZGNJ<br>Construction<br>Construction                 | r school districts                                                       |
|                                                                |                                                       | Cosse play                                           | er school districts                                                      |
|                                                                |                                                       | No Cross LEA current grades four                     | d in the 2022-2023 school year.                                          |
|                                                                |                                                       | Legend<br>Attendance Codes: Blank-Present L          | AA+Administrator Approved   AP+Atternative Placement   COVGP+COVID Q     |
|                                                                |                                                       | PE-Parent Excuse I RO+Refigious Ob                   | servance I SA+School Activity I SK+Skipping I SP+504/IEP I TE+Tanty Exou |
| Si no tiene éxito, cree una n<br>4. Verifique la fecha de naci | nueva cuenta de inscr<br>miento de su estudia         | ipción de PowerSchool.                               | <b>e (</b> Continuar).                                                   |
| 1. Vernique la rechta de naci                                  |                                                       |                                                      |                                                                          |
| 5. Ingrese la información sol                                  | icitada para cada caj                                 | à.                                                   |                                                                          |
| FORT PAYNE &                                                   |                                                       | O                                                    |                                                                          |
| Returning Student<br>Enrollment for the 2022-                  | Student Informatic                                    |                                                      | may englisit                                                             |
| 2023 School Year 2022-<br>2023                                 | Note: to change a student's name<br>student's school. | you must present legal documentation to the main off | ice of your                                                              |
| Introduction                                                   | First Name                                            |                                                      |                                                                          |
| Form                                                           | Prist Name                                            |                                                      |                                                                          |
| Student Information                                            | Middle Name                                           |                                                      |                                                                          |
| Transportation                                                 |                                                       |                                                      |                                                                          |
| Residency                                                      | Last Name                                             |                                                      |                                                                          |
| Contacts                                                       |                                                       |                                                      |                                                                          |
| Priority                                                       | Suffix                                                |                                                      |                                                                          |
| Medical                                                        | - Select -                                            | $\checkmark$                                         |                                                                          |
| Required Documents                                             | Previous Next                                         |                                                      |                                                                          |
|                                                                |                                                       |                                                      | Y                                                                        |
|                                                                |                                                       |                                                      |                                                                          |

6. Continúe ingresando información. Seleccione **Next (**Siguiente) para moverse entre las páginas o haga clic en los títulos en la barra de navegación en el lado izquierdo de la pantalla.

|                                                                                                    | 🌵 🕸 Ostay Socie                                           | 5 <u>6</u>                                                                                                    |
|----------------------------------------------------------------------------------------------------|-----------------------------------------------------------|----------------------------------------------------------------------------------------------------|
|                                                                                                    | 2023                                                      | Transportation                                                                                                    |
|                                                                                                    | Introduction                                              |                                                                                                    |
|                                                                                                    | Form                                                      | Does your child ride the school bus in the morning? required                                                                                                    |
|                                                                                                    | Ctudent Inform                                            |                                                                                                    |
|                                                                                                    | Student Informa                                           | tion Does your child ride the school bus in the afternoon? required                                                                                                    |
|                                                                                                    | Transportation                                            | Ves                                                                                                    |
|                                                                                                    | Residency                                                 | Afternoon Drop-off Address required                                                                                                    |
|                                                                                                    | Contacts                                                  |                                                                                                    |
|                                                                                                    | Priority                                                  | City required                                                                                                    |
|                                                                                                    | Medical                                                   | Fort Payne                                                                                                    |
|                                                                                                    |                                                           | State required                                                                                                    |
|                                                                                                    | Required Docun                                            | Alabama                                                                                                    |
|                                                                                                    | Signature                                                 | ZIp required                                                                                                    |
|                                                                                                    | Summary                                                   | Previous                                                                                                    |
| 7. Cuando llegue a la pa<br>dos de los documentos<br>para crear una copia dig<br>una copia digital de los | ágina de <b>F</b><br>requerido<br>gital y guá<br>document | Required Documents (Documentos requeridos), recopile<br>s enumerados. Tome una foto o escanee los documentos<br>ordela en su computadora. Si tiene problemas para crear<br>cos, tráigalos a la escuela de su estudiante.                                                                                                    |
|                                                                                                    | FORT FAINE &                                              | 0 0 🖨 👝                                                                                                    |
| Tan<br>Pan<br>Parm<br>Sa<br>Ta<br>Parm<br>Sa<br>Ca                                                        | Returning Student Comment of the 7022- 2023 (             | Concernments  Insiderup of a collect is determined by the relatives of this or two parvers(s) or legal guardiar(s). Residency is defined as a guara and advocute registrice relatives of concerning of any of the bounders of for Types City. School Discret concerning ace of relative any of a collect is observed for any or parvers(s) or legal guardiar(s). Residency is defined as a guara and advocute registrice relatives of concerning of any or parvers(s) or legal guardiar(s). Residency is defined as a guara and advocute registrice relatives of concerning of any or parvers in the discretion of the school departs in the discretion concerning ace of relatives of parvers in the discretion of the school departs.  Current registrice is bibliotanemetic Current registrice is and gueremeter  Current registrice is and gueremeter  Current registrice is and gueremeter  Current registrice is and gueremeter  Current type (site of current of parts)  Current type (site of current of parts)  Current type (site of current of pa |
| M                                                                                                    | edical 4                                                  | Drivers license or state Issued ID                                                                                                    |
| Re                                                                                                    | equired Documents                                         | Previous Next .                                                                                                    |
| 8. Desplácese hacia aba                                                                                   | ijo en la p                                               | ágina y seleccione <b>Upload (</b> Cargar).                                                                                                    |

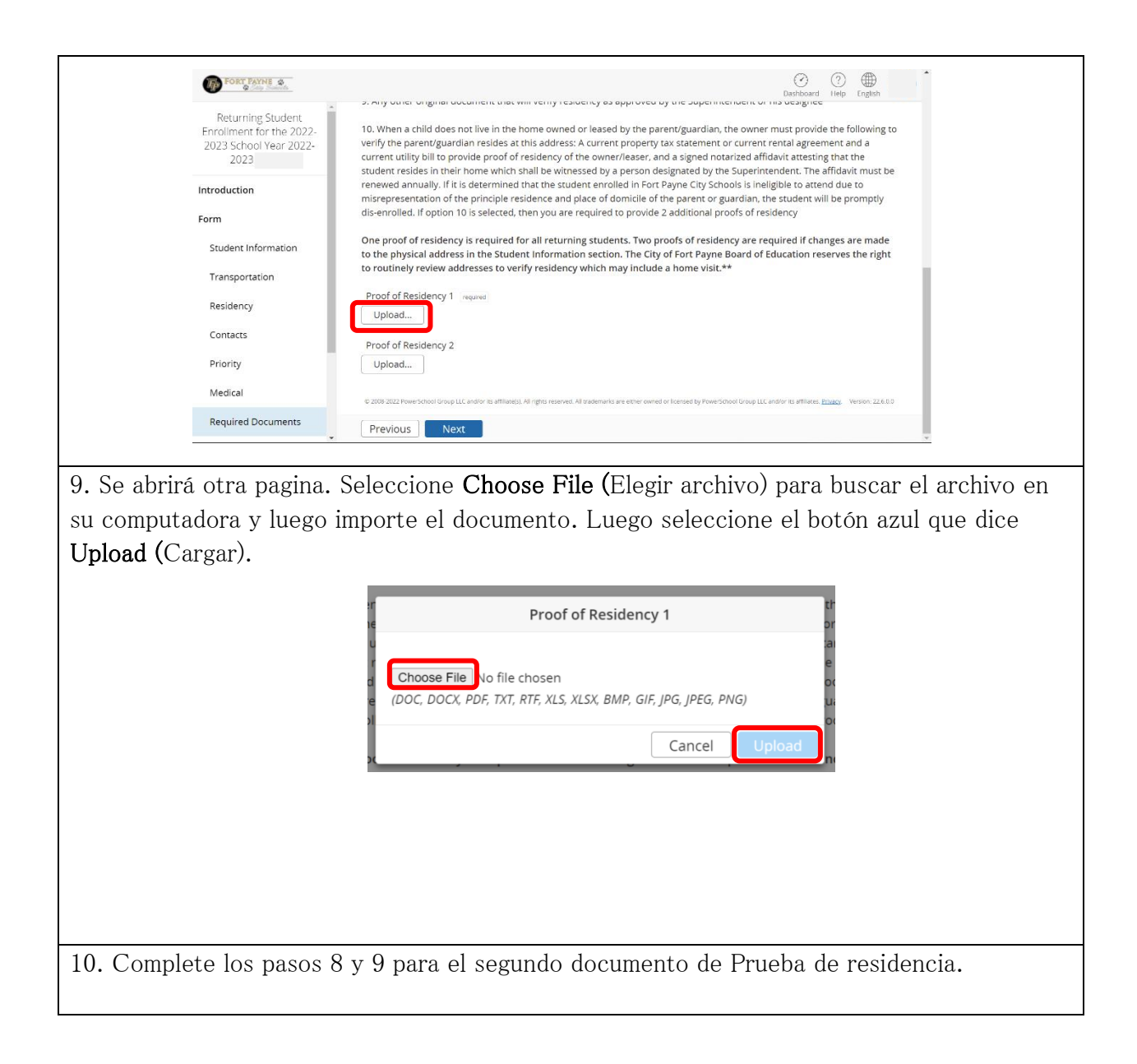

11. En la página **Summary (**Resumen), puede ver el **Status (**Estado) de cada sección. Use **Find Invalid Fields** (Buscar cajas no válidas) para ir directamente a las áreas que se omitieron.

| Returning Student<br>Enrollment for the 2022- | PAGE                | STATU |
|-----------------------------------------------|---------------------|-------|
| 2023 School Year 2022-<br>2023                | Student Information | 0     |
|                                               | Transportation      | •     |
| Introduction                                  | Residency           | •     |
| Form                                          | Contacts            | œ     |
| Student Information                           | Priority            | 9     |
| Transportation                                | Medical             | 0     |
| Residency                                     | Required Documents  | 0     |
| Contacts                                      | Signature           | 8     |
| Priority                                      | Find Invalid Fields | _     |
| Medical                                       |                     |       |

12. Cuando seleccione **Find Invalid Fields** (Buscar cajas no válidas), habrá una etiqueta roja requerida en toda la información que debe agregarse.

| Returning Student<br>Enrollment for the 2022-<br>2023 School Year 2022-<br>2023 |                  |  |
|---------------------------------------------------------------------------------|------------------|--|
| Introduction                                                                    | Address Line 2   |  |
| Form                                                                            | Apt / Unit / Ste |  |
| Student Information                                                             |                  |  |
| Transportation                                                                  | City required    |  |
| Residency                                                                       |                  |  |
| Contacts                                                                        | State required   |  |
| Priority                                                                        |                  |  |
| Medical                                                                         |                  |  |
| Required Documents                                                              | Previous Next    |  |

| Lington of the 2022   2023   Introduction   Form   Student Information   Transportation   Transportation   Required Documents   Signature   Piority   Required Documents   Total Involution of the 2022                                                                                                    | Returning Student              | PAGE                                                                                 | STATUS                                                            |  |
|----------------------------------------------------------------------------------------------------|--------------------------------|--------------------------------------------------------------------------------------|-------------------------------------------------------------------|--|
| Image: reading in the formation   Residency   Summary formation   Residency   Signature   Priority   Bignature   Priority   Bignature   Priority   Bignature   Priority   Bignature   Priority   Bignature   Priority   Bignature   Priority   Bignature   Priority   Bignature   Bignature   Big                                                                                                    | 2023 School Year 2022-<br>2023 | Student Information                                                                  | ٥                                                                 |  |
| introduction   Form   Sudent information   Transportation   Residency   Contacts   Priority   Genates   Priority   Medical   Residency   Contacts   Priority   Genates   Priority   Residency   Contacts   Priority   Residency   Contacts   Priority   Residency   Contacts   Priority   Residency   Contacts   Priority   Residency   Contacts   Priority   Residency   Contacts   Priority   Residency   Contacts   Priority   Residency   Contacts   Residency   Contacts   Priority   Residency   Residency <td>2020</td> <td>Transportation</td> <td>٥</td> <td></td>                                                                                                    | 2020                           | Transportation                                                                       | ٥                                                                 |  |
| intermine   Sudent information   Transportation   Reddency   Contacts   Priority   Total Contacts   Priority   Required Documents   Sudent information   Required Documents   Priority   Required Documents    Previous Submit                                                                                                    | Introduction                   | Residency                                                                            | 0                                                                 |  |
| Student information<br>Transportation<br>Residency<br>Contacts<br>Priority<br>Medical<br>Required Documents<br>Contacts<br>Priority<br>Medical<br>Required Documents<br>Contacts<br>Priority<br>Medical<br>Required Documents<br>Contacts<br>Contacts<br>C       | Form                           | Contacts                                                                             | 0                                                                 |  |
| Transportation   Residency   Contacts   Priority   Required Documents   Priority   Required Documents   202 202 Prover found Once LL and/the set Materials are after asmed to based by frame School Group LL and                                                                                                    | Student Information            | Priority                                                                             | 0                                                                 |  |
| Residency   Contacts   Priority   Required Documents   Previous                                                                                                    | Transportation                 | Medical                                                                              | 0                                                                 |  |
| Concacts<br>Priority<br>Medical<br>Required Documents<br>Contacts<br>Priority<br>Contacts<br>Priority<br>Contacts<br>Contacts<br>Contact | Residency                      | Required Documents                                                                   | 0                                                                 |  |
| Pirety         Medical         Reguired Documents             Image: Comparison of the set of the set of                                                                                                    | Contacts                       | Signature                                                                            | 0                                                                 |  |
|                                                                                                    | Priority                       | Find Invalid Fields                                                                  |                                                                   |  |
|                                                                                                    | Medical                        | © 2008-2022 PowerSchool Group LLC and/or its affiliate(s) All robus reserved. All tr | ademarks are either owned or licensed by PowerSchool Group LLC an |  |
|                                                                                                    | Required Documents             | Provinus Submit                                                                      |                                                                   |  |
|                                                                                                    |                                |                                                                                      |                                                                   |  |

## To Add Additional Students to your Parent Portal (para agregar estudiantes adicionales a su portal para padres)

Si necesita agregar un estudiante a su portal para padres que no se agregó cuando creó su cuenta, siga estos pasos:

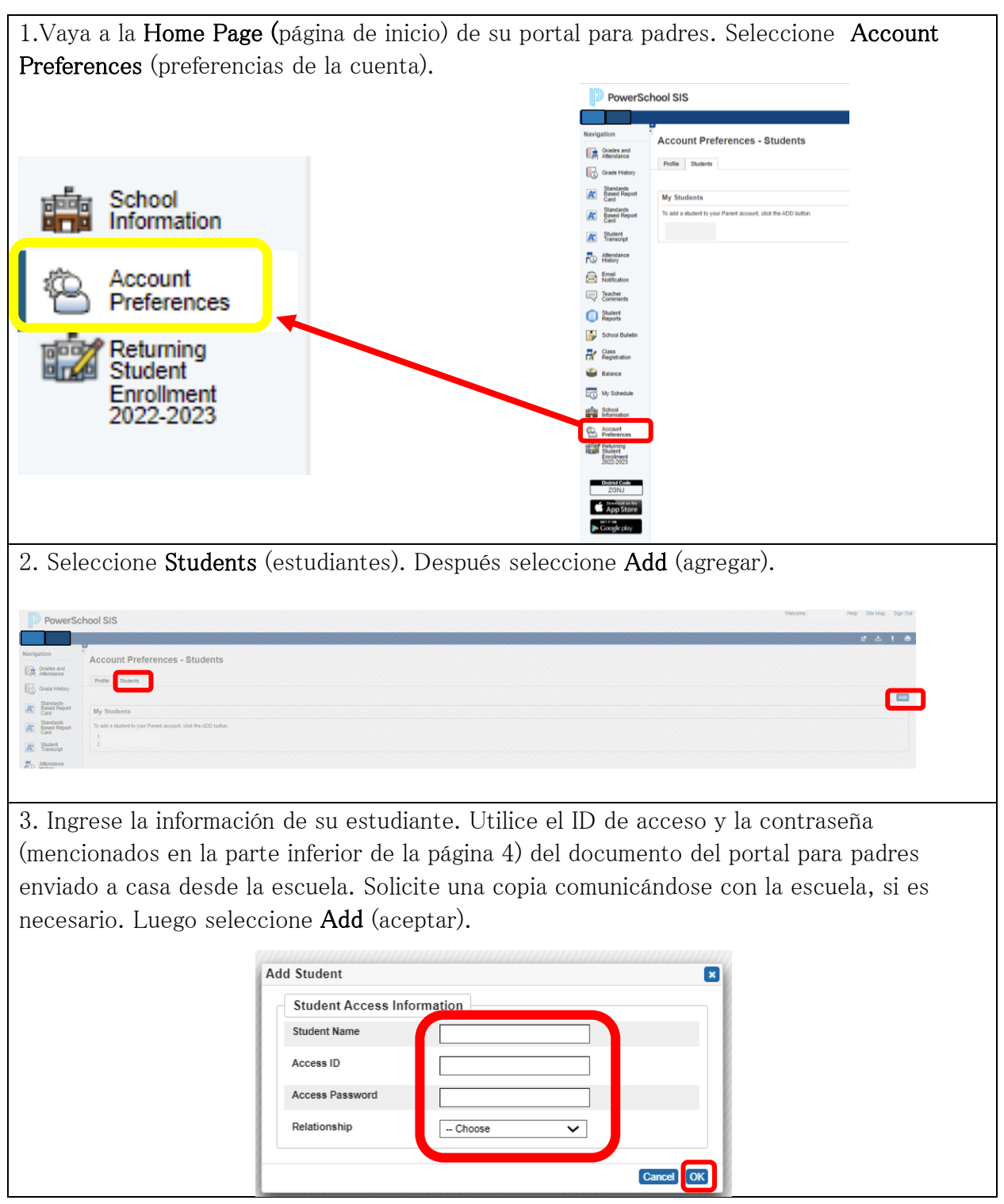

### To Register an Additional Returning Student (Para registrar a un estudiante que regresa adicional)

Para registrar un estudiante que regresa adicional que ya está en su Portal para padres, siga estos pasos:

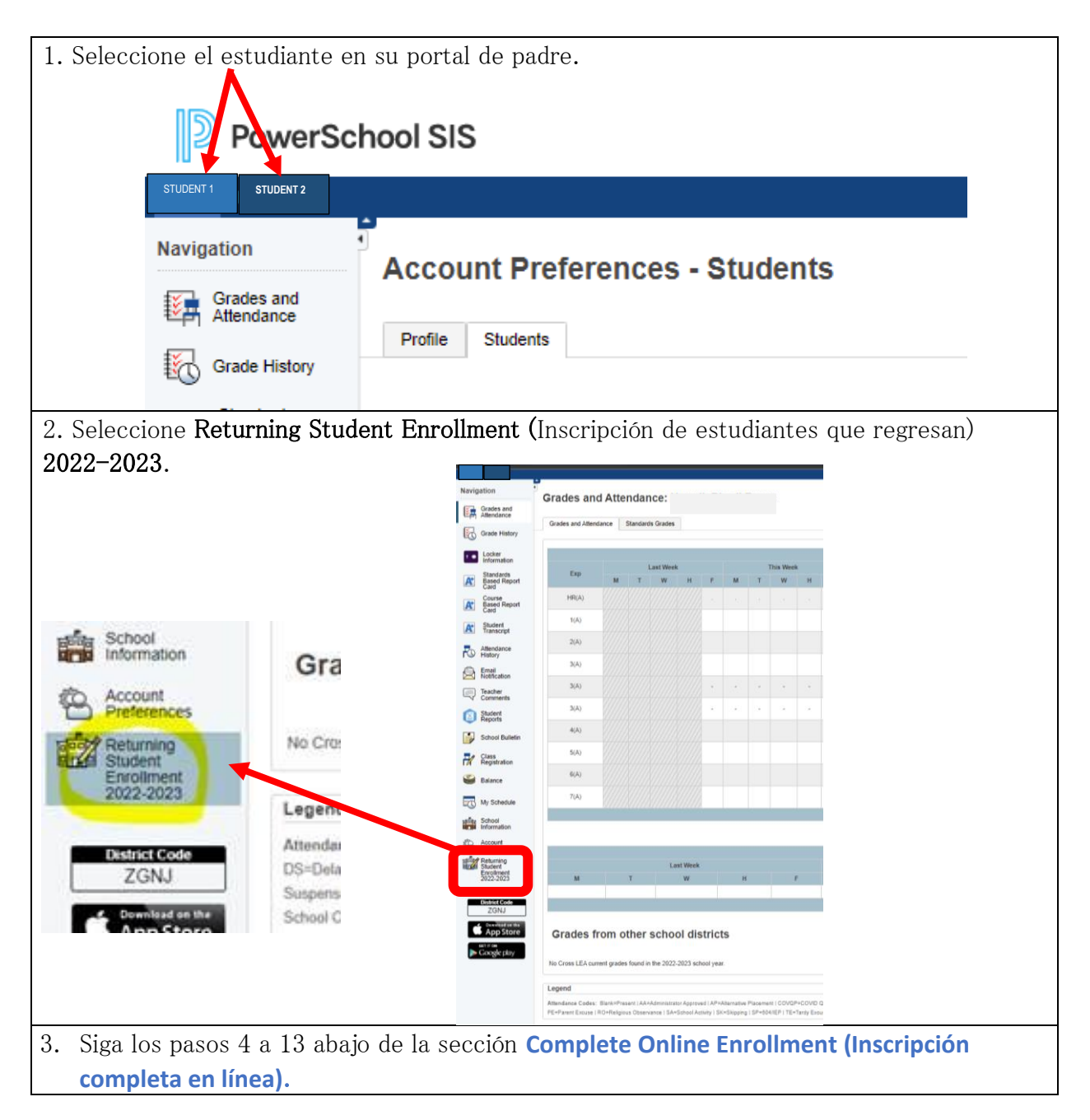

## To Register an Additional New Student (Para registrar un nuevo estudiante adicional)

Para registrar a un estudiante adicional que es nuevo en Fort Payne City Schools, siga estos pasos:

| 1. Vaya al <u>PowerSchool I</u><br>seleccione Create Accourt   | Enrollment portal (Portal de Inscripción en PowerSchool) y<br>at (Crear cuenta).                                                                                                    |           |         |
|----------------------------------------------------------------|----------------------------------------------------------------------------------------------------|-----------|---------|
| FORT PAYNE &                                                   |                                                                                                    | ?<br>Help | English |
| Email Address Password Remember me on Sign In Forgot password? | this computer                                                                                                    |           |         |
| 2. Ingrese su información                                      | n en cada caja.                                                                                                    |           |         |
|                                                                | Create an Account Enter the following required information to continue. This account is meant to be created by an adult family member. It is important to create only one account per household so that the system will be able to save and access your information correctly. Don't Have an Email Address? We suggest that you obtain a free email account online through Google or Yahoo.  Profile First Name Last Name Last Name Losd to provide support. If requested. Enter entire number, including area code.  Email Address Used for sign in and important communication. |           |         |
|                                                                |                                                                                                    |           |         |

33. Agregue Security Questions (Preguntas de seguridad) de cada menú desplegable (1) e ingrese Security Answers (Respuestas de seguridad) (2). Marque la caja (3) para cumplir con COPPA, afirme que tenga 13 años o más. Seleccione Create Account (Crear cuenta) (4).

|       | Password (?)                                                |
|-------|-------------------------------------------------------------|
|       |                                                             |
|       | Re-Type Password                                            |
|       |                                                             |
|       | Security Question 1 (7)                                     |
|       | Security Answer 1                                           |
|       |                                                             |
| _     | Security Question 2                                         |
| 3     |                                                             |
| لنارح | Security Answer 2                                           |
|       |                                                             |
|       | To comply with COPPA, I affirm that I am 13 years or older. |
|       | Create Account Back to Sign-In                              |
|       |                                                             |